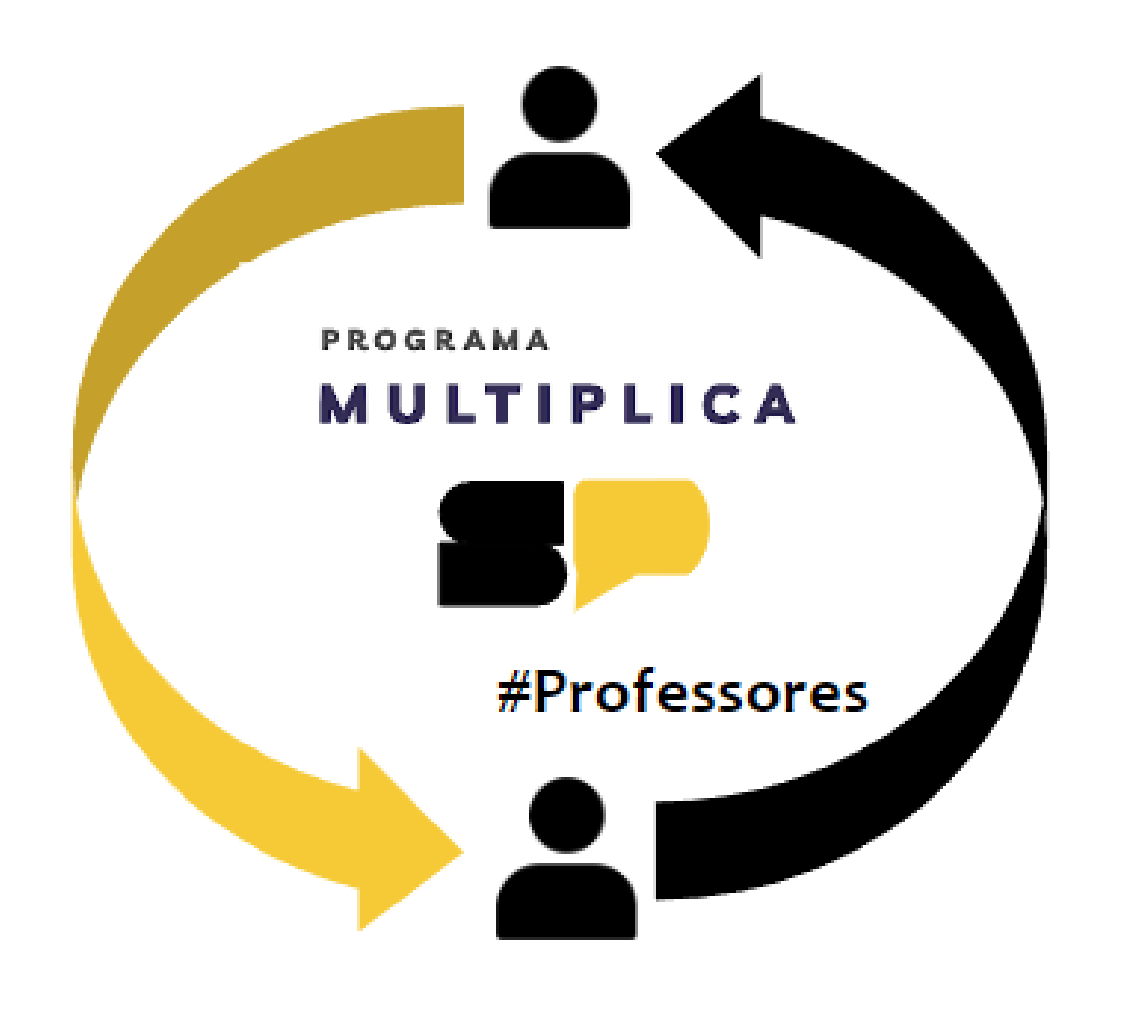

# TUTORIAL |PROCESSO SELETIVO MULTIPLICA SP

COMO FAZER SUA INSCRIÇÃO:

PROFESSOR MULTIPLICADOR

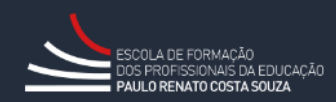

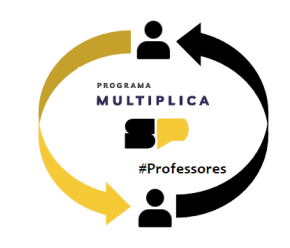

Olá professor(a)!

Esse tutorial vai ajudá-lo caso tenha dúvidas para inscrever-se no processo seletivo para Professor Multiplicador no segundo semestre de 2024.

# Acesse a SED em <a href="https://sed.educacao.sp.gov.br/">https://sed.educacao.sp.gov.br/</a>

Digite seu login e senha e clique nas opções no menu esquerdo: EFAPE > Programa Multiplica SP > Inscrições > Professor Multiplicador

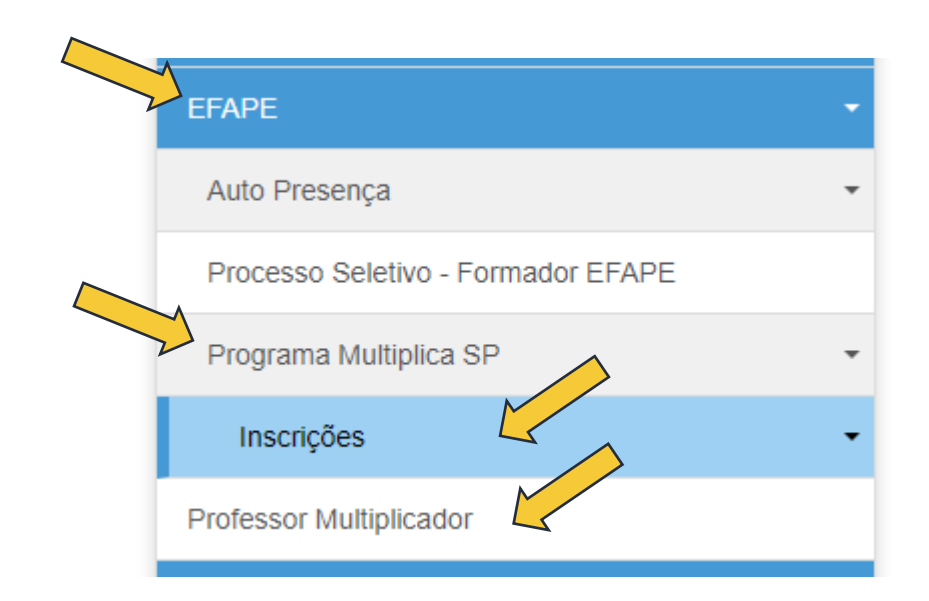

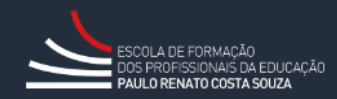

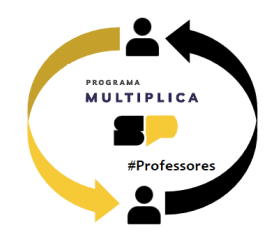

Confirme seus dados pessoais, indique o DI em que irá realizar sua inscrição e clique em **+ Inscrever-se**.

## Inscrição Professor Multiplicador

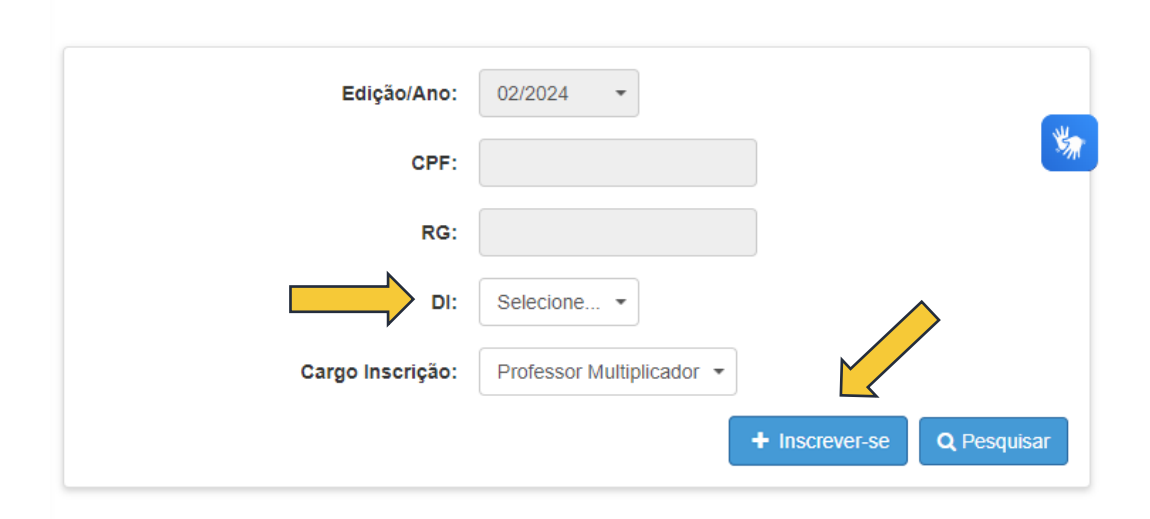

Na tela seguinte, informe seu e-mail e telefone para contato.

| Dados Pessoais        |               |
|-----------------------|---------------|
| Nome do Professor:    |               |
| Email Institucional:  | · · · · · · · |
| Email Pessoal:        |               |
| Telefone:             |               |
| Telefone alternativo: |               |
| CPF:                  |               |
| RG:                   |               |
| Data de Nascimento:   |               |
| Dados Funcionais      |               |
| Nome Diretoria:       |               |
| UA de Exercício:      |               |
| Cargo:                |               |
| Disciplina:           |               |
| DI:                   |               |
| Categoria:            |               |
|                       | 3             |

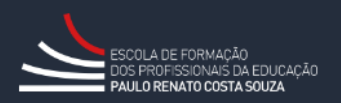

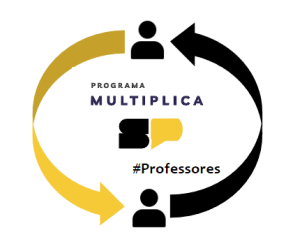

| Dados Inscrição Processo Seletivo         | 0         |   |          |
|-------------------------------------------|-----------|---|----------|
| Temas:                                    | Selecione | - | <u> </u> |
| Você está em processo de aposentadoria ?: | Não 🔹     |   |          |
|                                           |           |   | Avançar  |

Selecione o tema de inscrição, indique se está em processo de aposentadoria e clique em Avançar.

**Importante:** Só estarão listados os temas que você tem aula atribuída e os temas gerais a todos os componentes. Caso encontre alguma divergência, confirme com sua escola se os lançamentos de sua atribuição estão corretos.

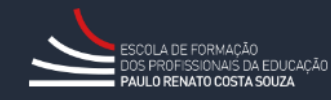

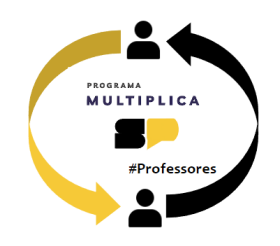

O próximo passo é escolher os horários de Formação com sua(s) turma(s) de professores cursistas e com o seu PEC Multiplica.

Se você atua em escola de **tempo parcial**, deverá escolher **2 dias/horários** com cursistas. Se atuar em **escola PEI**, deverá escolher **1 dia/horário** com cursistas.

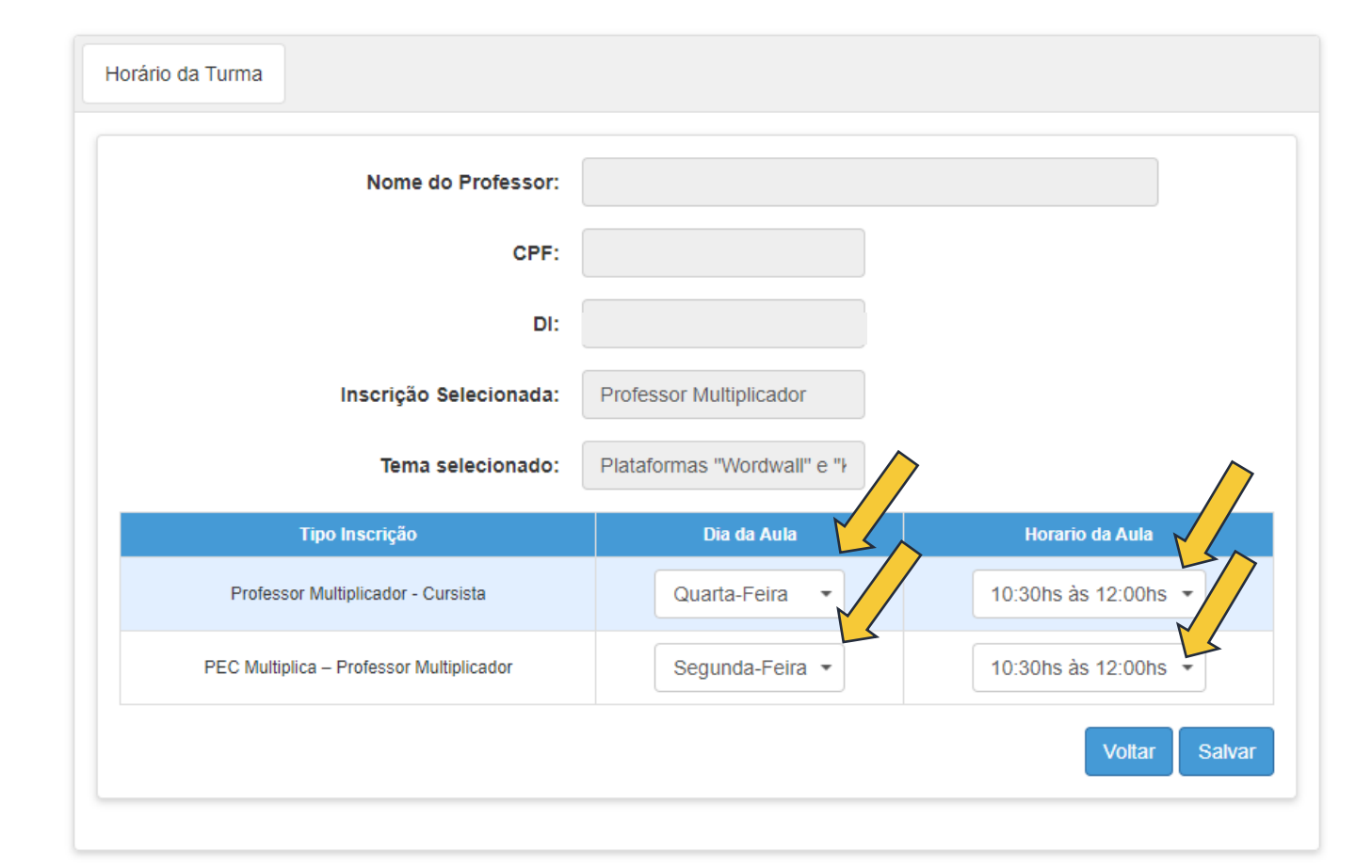

Importante: Confirme o tema indicado, pois não haverá possibilidade de edição após a PROVA. Atenção: Ao selecionar o dia/horário da sua turma com cursistas, você não pode estar em aula com alunos ou em tempo de estudo (PEI).

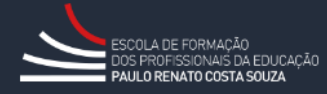

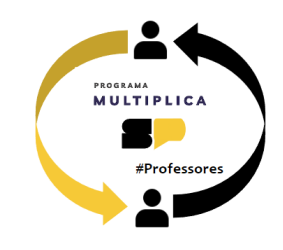

#### Processo Seletivo Multiplica SP

DECLARO que li, tenho ciência, não tenho aulas atribuídas neste(s) dia(s) e horário(s) e aceito integralmente os termos do edital, disponível na página do Programa Multiplica SP.

NÃO ACEITO

ACEITO

Confirme sua inscrição com a declaração de disponibilidade de horário e concordância aos termos do edital. Atenção: Para que sua inscrição seja efetivada, você deverá realizar a avaliação específica que estará disponível em até 24 horas no aplicativo CMSP.

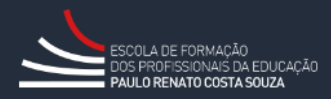

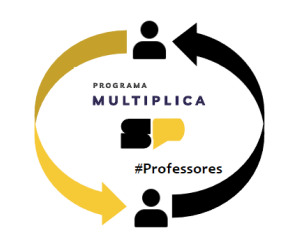

## Inscrição Professor Multiplicador

|                  |                           | + Inscrever-se       |
|------------------|---------------------------|----------------------|
| Edição/Ano:      | 02/2024 -                 |                      |
| CPF:             |                           | *                    |
| RG:              |                           |                      |
| DI:              | Selecione •               |                      |
| Cargo Inscrição: | Professor Multiplicador 🔻 |                      |
|                  |                           | <b>Q</b> , Pesquisar |

**Editar** Data CPF Inscrição Visualizar Excluir Nome DI Inclusão Horário 13/05/2024 Professor 2 Q 面 15:53:35 Multiplicador

Você poderá consultar a data de inscrição, editar os horários escolhidos, visualizar os dados e excluir sua inscrição.

Para pesquisar sua inscrição, na tela inicial, clique em **Pesquisar.** 

Atenção: Não é possível editar o tema de inscrição, apenas os horários escolhidos para formação

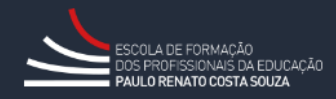

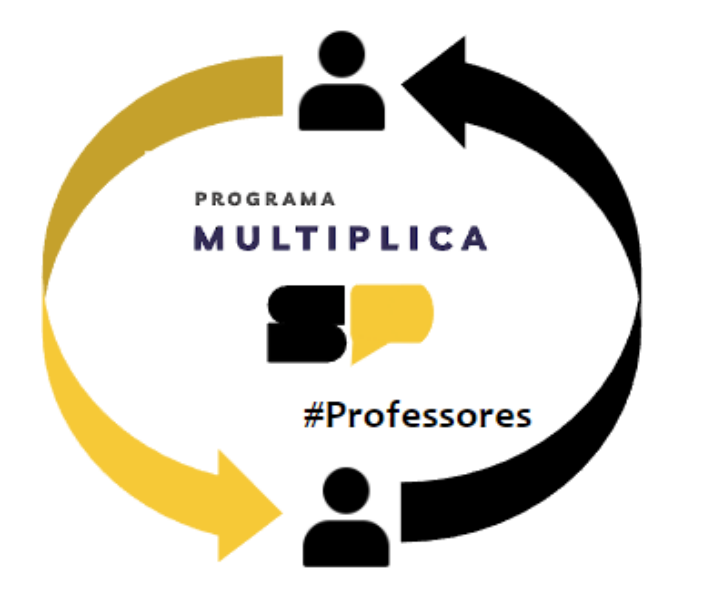

# Em caso de dúvidas, entre em contato com o portal de atendimento SEDUC no endereço

https://atendimento.educacao.sp.gov.br/

Se preferir, registre sua solicitação pelo atendimento telefônico. Ligue para **0800 77 000 12**.

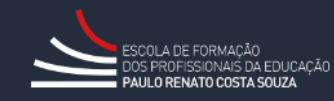